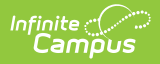

# **ASSA Student On Roll Report**

Last Modified on 10/21/2024 8:21 am CDT

As of the Campus.2311 release, the ASSA Student On Roll extract has been updated to better align with the NJ SMART SID Management Report.

Tool Search: ASSA

#### Report Logic | Report Editor | Generate the Report | Example Reports | Report Layout

The ASSA Student On Roll Report is the data collection tool used to gather the resident and nonresident student numbers required to calculate a school district's state aid entitlement. For a school district to receive state aid for a student, the student must be enrolled on October 15 in a program that will meet for at least 180 days during the school year.

Districts are required to report the number of students enrolled full-time or shared-time in each school by grade or special education category. In addition, districts must report the number of students that are sent / received and the number of students enrolled on October 14:

#### **Student Categories**

- LEP pupils (ELL)
- Low income pupils (students eligible for free meals / free milk or reduced meals)
- Shared-time county vocational school district pupils
- · County special services school district pupils
- Regional day school pupils
- Pupils in certain State-operated programs
- Accredited adult high school pupils
- Pupils in approved private schools for the disabled

| xtract Options  |                                            | Select Calendar                              |
|-----------------|--------------------------------------------|----------------------------------------------|
| dan at Turne    |                                            | active year                                  |
| xtract Type     | Student Onroll V                           | O list by school                             |
| tart Date       |                                            | 🔘 list by year                               |
| eporting Period |                                            | 22-22                                        |
| tudents w/o     |                                            | 22-23 Adams High School                      |
| tatelDs         | _                                          | 22-23 Franklin Middle School                 |
| etail Report    |                                            | 22-23 Harrison Middle School                 |
| tate Exclude    | Exclude State Exclude Enrollments V        | 22-23 Jefferson Elementary                   |
| d Hoc Filter    |                                            | ✓ 22-23 Lincoln Pietnentary                  |
| ormat           | State Format(PDF) V                        | 22-23 Madison Elementary                     |
|                 |                                            | CTRL-click or SHIFT-click to select multiple |
|                 |                                            |                                              |
| Refresh Show t  | op 50 V tasks submitted between 02/10/2023 | and 02/17/2023                               |
| Batch Queue Lis | Report Title                               | atus Download                                |
| adeded fille    |                                            |                                              |

# **Report Logic**

Infinite Campus

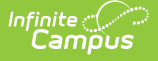

Provide a count for each non-consolidated student enrollment with a Start Date  $\leq$  extract editor End Date and End Date of null or > extract editor Start Date (at any point within the extract editor Start and End Date range), when the following are true:

- No Show box is NOT checked.
- When extract editor > State Exclude = <u>Exclude State Exclude Enrollments</u>:
   Only enrollments with State Exclude NOT checked report
- When extract editor > State Exclude = <u>Include State Exclude Enrollments</u>:
  - Enrollments with State Exclude checked OR not checked may report
- When extract editor > State Exclude = <u>Only State Exclude Enrollments</u>:
   Only report records for students with State Exclude checked
- When Attending District is blank or matches the State District Number of the Campus district.
- When the enrollment's Tuition Code is NOT '06' or '07'.

#### **Consolidated Enrollments**

When the student has any enrollments on or between the extract editor date range that match on the following fields, the student must only be counted once for these enrollments, with the reported enrollment prioritized by the following: Primary enrollment, then latest (or blank) End Date, then latest Start Date, then the highest 'enrollmentID'.

- School Entry Date
- County Code Attending
- District Code Attending
- School Code Attending

Students without State IDs:

- When 'Students w/o stateIDs' is NOT checked on the extract editor:
   Return a record for students with a null and non-null Student State ID
- When 'Students w/o stateIDs' is checked on the extract editor:
  - Return a record for only students with a null Student State ID

The student's enrollment must be active on at least 1 day included on the report.

• When the student has more than 1 enrollment during the extract editor date range, each enrollment is separately included on the report unless otherwise consolidated or excluded.

#### Exclude enrollments:

- In calendars with 'Exclude' checked.
- With a grade that is grade-level excluded.
- With 'No Show' checked.
- With Tuition Code of '06' or '07'.

## **Report Editor**

Field

Description

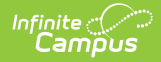

| Field                            | Description                                                                                                    |
|----------------------------------|----------------------------------------------------------------------------------------------------|
| Extract Type                     | Determines which ASSA extract generates. For this extract, select Student On Roll.                                                                                                    |
| Reporting Period<br>Start Date   | The extract Start Date. Dates are entered in <i>mmddyy</i> format or can be chosen using the calendar icon.                                                                                                    |
| Reporting Period<br>End Date     | The extract End Date. Dates are entered in <i>mmddyy</i> format or can be chosen using the calendar icon.                                                                                                    |
| Students w/o<br>state IDs        | Includes students with a blank State ID field.<br>(Census > People > Demographics > Student State ID)                                                                                                    |
| Include Student<br>Detail Report | Generates the ASSA School Detail when checked. Displays a record for<br>each student included on the Summary report. Records are sorted by<br>State School Number, then by Enrollment Category, then by State ID. |
| State Exclude                    | <ul> <li>Drop list options:</li> <li>Exclude State Exclude Enrollments (default)</li> <li>Include State Exclude Enrollments</li> <li>Only State Exclude Enrollments</li> </ul>                                    |
| Ad Hoc Filter                    | Select an Ad hoc filter to limit report results to students that meet filter requirements.                                                                                                    |
| Format                           | <ul> <li>Determines how the report displays. Drop list options:</li> <li>PDF (State Format)</li> <li>DOCX</li> <li>CSV</li> </ul>                                                                                 |
| Calendar<br>Selection            | Select the calendar of enrollment from which to pull student data.<br>Calendars can be chosen by the active year, school name, or year.<br>Selection of at least one calendar is required.                        |
| Report<br>Generation<br>Options  | Choose Generate Extract to display the results immediately. Select the Submit to Batch option to generate the report at a specified time. This option is helpful when generating large amounts of data.           |

## **Generate the Report**

- 1. Select Student On Roll from the Extract Type dropdown list.
- 2. Enter a **Reporting Period Start Date** in *mmddyyyy* format or by clicking the calendar icon and selecting a date.
- 3. Enter a **Reporting Period End Date** in *mmddyyyy* format or by clicking the calendar icon and selecting a date.
- 4. Check the **Students w/o state IDs** and/or **Include Student Detail Report** boxes (when such filtering is desired).
- 5. Select the appropriate **Exclude** option (Exclude State Exclude Enrollments is the default).
- 6. Select an **Ad hoc** filter to limit report results to students that meet filter requirements.

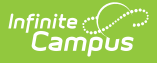

- 7. Select the **Report Format** in which you wish to generate the report.
- 8. Select at least one **Calendar** from the list of options.
- 9. Click the **Generate Extract** button. The report displays in the selected format.

## **Example Reports**

The report includes a Date/Time stamp to indicate when the report was generated.

|      | 20<br>Campus Pul<br>Generated on 03/07 | 022-2023<br>blic Schoo<br>//2023 09:12:0 | I District<br>4 AM Page 1 |           |             |           | Т           | ASSA Summary Report<br>Date Range: 09/01/2022 - 03/01/2023<br>otal Students: 1226 Total Instructional Days: 185 |             |            |             |           |             |
|------|----------------------------------------|------------------------------------------|---------------------------|-----------|-------------|-----------|-------------|----------------------------------------------------------------------------------------------------|-------------|------------|-------------|-----------|-------------|
|      |                                        | In D                                     | intrint                   |           | L ou Jaoo   |           |             |                                                                                                    | LED (       | Do roll    |             | Second    | ah Oply     |
|      |                                        | Total                                    | On roll                   | Eroo      | Lunch       | Boduce    | d Lunch     | ED Not I                                                                                                    | ow Income   |            | w Income    | Speed     |             |
| Line | Enrollmont Categorian                  | Full Time                                | Charad Time               | Full Time | Shared Time | Full Time | Shared Time | Full Time                                                                                                    | Shared Time | Eull Time  | Shared Time | Eull Time | Shared Time |
| C1   | HALE DAY BREK 3VP                      | - Full Time                              | Shared Time               | Pull Time | Shared Time | PuilTime  |             | - rui rine                                                                                                    |             | - rui fine |             | Puil Time |             |
| 67   | HALF DAY PREK AVP                      | 0                                        | 0                         | 0         | 0           | 0         | 0           | 0                                                                                                    | 0           | 0          | 0           | 0         | 0           |
| D1   | FULL DAY PREK-3VR                      | 0                                        | 0                         | 0         | 0           | 0         | 0           | 0                                                                                                    | 0           | 0          | 0           | 0         | 0           |
| D2   | FULL DAY PREK-4YR                      | 0                                        | 0                         | 0         | 0           | 0         | 0           | 0                                                                                                    | 0           | 0          | 0           | 0         | 0           |
| 01   | HALE DAY K                             | 0                                        | 0                         | 0         | 0           | 0         | 0           | 0                                                                                                    | 0           | 0          | 0           | 0         | 0           |
| 02   | FULL DAY K                             | 0                                        | 0                         | 0         | 0           | 0         | 0           | 0                                                                                                    | 0           | 0          | 0           | 0         | 0           |
| 03   | ONE                                    | 0                                        | 0                         | 0         | 0           | 0         | 0           | 0                                                                                                    | 0           | 0          | 0           | 0         | 0           |
| 04   | TWO                                    | 0                                        | 0                         | 0         | 0           | 0         | 0           | 0                                                                                                    | 0           | 0          | 0           | 0         | 0           |
| 05   | THREE                                  | 0                                        | 0                         | 0         | 0           | 0         | 0           | 0                                                                                                    | 0           | 0          | 0           | 0         | 0           |
| 06   | FOUR                                   | 0                                        | 0                         | 0         | 0           | 0         | 0           | 0                                                                                                    | 0           | × 0        |             |           |             |
| 07   | FIVE                                   | 0                                        | 0                         | 0         | 0           | 0         | 0           | 0                                                                                                    | 0           | 0          | 0           | 0         | 0           |
| 08   | SIX                                    | 0                                        | 0                         | 0         | 0           | 0         | 0           | 0                                                                                                    | 0           | 0          | 0           | 0         | 0           |
| 09   | SEVEN                                  | 0                                        | 0                         | 0         | 0           | 0         | 0           | 0                                                                                                    | 0           | 0          | 0           | 0         | 0           |
| 10   | EIGHT                                  | 0                                        | 0                         | 0         | 0           | 0         | 0           | 0                                                                                                    | 0           | 0          | 0           | 0         | 0           |
| 11   | NINE                                   | 241                                      | 0                         | 38        | 0           | 27        | 0           | 6                                                                                                    | 0           | 12         | 0           | 0         | 0           |
| 12   | TEN                                    | 252                                      | 0                         | 45        | 0           | 25        | 0           | 7                                                                                                    | 0           | 11         | 0           | 0         | 0           |
| 13   | ELEVEN                                 | 297                                      | 0                         | 58        | 0           | 25        | 0           | 11                                                                                                    | 0           | 4          | 0           | 0         | 0           |
| 14   | TWELVE                                 | 269                                      | 0                         | 37        | 0           | 31        | 0           | 5                                                                                                    | 0           | 2          | 0           | 0         | 0           |
| 15   | POST-GRADUATE                          | 0                                        | 0                         | 0         | 0           | 0         | 0           | 0                                                                                                    | 0           | 0          | 0           | 0         | 0           |
| 16   | ADULT HS (15+ CR)                      | 2                                        | 0                         | 0         | 0           | 1         | 0           | 0                                                                                                    | 0           | 0 0 0 0    |             |           |             |
| 17   | ADULT HS (1-14 CR)                     | 0                                        | 0                         | 0         | 0           | 0         | 0           | 0                                                                                                    | 0           | 0          | 0           | 0         | 0           |
| 18   | Regular Ed Total                       | 1061                                     | 0                         | 178       | 0           | 109       | 0           | 29                                                                                                    | 0           | 29         | 0           | 0         | 0           |
| 19   | SP ED ELEMENTARY                       | 0                                        | 0                         | 0         | 0           | 0         | 0           | 0                                                                                                    | 0           | 0          | 0           | 0         | 0           |
| 20   | SP ED MIDDLE                           | 0                                        | 0                         | 0         | 0           | 0         | 0           | 0                                                                                                    | 0           | 0          | 0           | 0         | 0           |
| 21   | SP ED HIGH                             | 165                                      | 0                         | 44        | 0           | 13        | 0           | 1                                                                                                    | 0           | 3          | 0           | 0         | 0           |
| 28   | Sp Ed Total                            | 165                                      | 0                         | 44        | 0           | 13        | 0           | 1                                                                                                    | 0           | 3          | 0           | 0         | 0           |
| 37   | CO VOC REGULAR                         | 0                                        | 0                         | 0         | 0           | 0         | 0           | 0                                                                                                    | 0           | 0          | 0           | 0         | 0           |
| 38   | CO VOC FT POST SEC                     | 0                                        | 0                         | 0         | 0           | 0         | 0           | 0                                                                                                    | 0           | 0          | 0           | 0         | 0           |
| 39   | Report Total                           | 1226                                     | 0                         | 222       | 0           | 122       | 0           | 30                                                                                                    | 0           | 32         | 0           | 0         | 0           |

ASSA Summary Report

|      | 20<br>Campus Pul<br>Generated on 03/07 | 022-2023<br>blic School<br>/2023 09:12:0 | I District<br>4 AM Page 2 | 2         |             |            | Te          | ASS<br>Date Ra<br>otal Students: | A School S<br>nge: 09/01/202<br>1226 Total In | <b>Summary</b><br>2 - 03/01/202:<br>Istructional Da | 3<br>iys: 185 |           |             |
|------|----------------------------------------|------------------------------------------|---------------------------|-----------|-------------|------------|-------------|----------------------------------|-----------------------------------------------|-----------------------------------------------------|---------------|-----------|-------------|
|      |                                        | In-D                                     | istrict                   |           | Low Inco    | me On roll |             |                                  | LEP (                                         | On roll                                             |               | Speed     | ch Only     |
|      |                                        | Total                                    | On roll                   | Free      | Lunch       | Reduce     | d Lunch     | LEP Not L                        | ow Income                                     | LEP & Lo                                            | ow Income     | On        | roll        |
| Line | Enrollment Categories                  | Full Time                                | Shared Time               | Full Time | Shared Time | Full Time  | Shared Time | Full Time                        | Shared Time                                   | Full Time                                           | Shared Time   | Full Time | Shared Time |
|      | Campus High School-22-23 Ci            | ampus High Sch                           | ool                       |           |             |            |             |                                  |                                               |                                                     |               |           |             |
| 11   | NINE                                   | 241                                      | 0                         | 38        | 0           | 27         | 0           | 6                                | 0                                             | 12                                                  | 0             | 0         | 0           |
| 12   | TEN                                    | 252                                      | 0                         | 45        | 0           | 25         | 0           | 7                                | 0                                             | 11                                                  | 0             | 0         | 0           |
| 13   | ELEVEN                                 | 297                                      | 0                         | 58        | 0           | 25         | 0           | 11                               | 0                                             | 4                                                   | 0             | 0         | 0           |
| 14   | TWELVE                                 | 269                                      | 0                         | 37        | 0           | 31         | 0           | 5                                | 0                                             | 2                                                   | 0             | 0         | 0           |
| 16   | ADULT HS (15+ CR)                      | 2                                        | 0                         | 0         | 0           | 1          | 0           | 0                                | 0                                             | 0                                                   | 0             | 0         | 0           |
| 18   | Regular Ed Total                       | 1061                                     | 0                         | 178       | 0           | 109        | 0           | 29                               | 0                                             | 29                                                  | 0             | 0         | 0           |
| 21   | SP ED HIGH                             | 165                                      | 0                         | 44        | 0           | 13         | 0           | 1                                | 0                                             | 13                                                  | 0             | 0         | 0           |
| 28   | Sp Ed Total                            | 165                                      | 0                         | 44        | 0           | 13         | 0           | 1                                | 0                                             | 3                                                   | 0             | 0         | 0           |
| 39   | School Total                           | 1226                                     | 0                         | 222       | 0           | 122        | 0           | 30                               | 0                                             | 32                                                  | 0             | 0         | 0           |
|      |                                        |                                          |                           | ŀ         | ASSA S      | chool s    | Summa       | ary                              |                                               |                                                     |               |           |             |

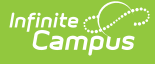

|                           | Ca<br>Genera | 2022-2<br>ampus Public S<br>ated on 03/07/2023 ( | 023<br>chool District<br>09:21:01 AM Page | 3   |      |                     |                | Т              | As<br>Da<br>Total Stu | SSA St<br>ate Rang<br>dents: 12 | u <b>dent</b><br>e: 09/01/<br>226 Tot | <b>On Ro</b><br>/2022 - 0<br>tal Instruc | oll Detail<br>03/01/2023<br>.uctional Days: 185 |                |              |                |              |                |
|---------------------------|--------------|--------------------------------------------------|-------------------------------------------|-----|------|---------------------|----------------|----------------|-----------------------|---------------------------------|---------------------------------------|------------------------------------------|-------------------------------------------------|----------------|--------------|----------------|--------------|----------------|
|                           |              |                                                  |                                           |     |      |                     | In-D           | istrict        |                       | Low Inco                        | me On ro                              | 11                                       |                                                 | LEP (          | On roll      |                | Speed        | h Only         |
|                           |              |                                                  |                                           |     |      |                     | Total          | On roll        | Free                  | Lunch                           | Reduce                                | ed Lunch                                 | LEP N<br>Inc                                    | lot Low<br>ome | LEP -<br>Inc | & Low<br>ome   | On           | roll           |
| State<br>School<br>Number | State ID     | Last Name                                        | First Name                                | Age | Line | Enrollment Category | Full<br>Time   | Shared<br>Time | Full<br>Time          | Shared<br>Time                  | Full<br>Time                          | Shared<br>Time                           | Full<br>Time                                    | Shared<br>Time | Full<br>Time | Shared<br>Time | Full<br>Time | Shared<br>Time |
| 123                       | 10000000     | Ramirez                                          | Jose                                      | 16  | 11   | NINE                | Х              |                |                       |                                 |                                       |                                          | Х                                               |                |              |                |              |                |
| 123                       | 100000001    | Campos                                           | Jamel                                     | 14  | 11   | NINE                | NX             |                |                       |                                 | Х                                     |                                          |                                                 |                |              |                |              |                |
| 123                       | 100000002    | Haynes                                           | Mary                                      | 14  | 11   | NINE                | <sup>V</sup> X |                |                       |                                 |                                       |                                          |                                                 |                |              |                |              |                |
| 123                       | 100000003    | Rodriguez                                        | Juan                                      | 14  | 11   | NINE                | Х              |                | Х                     |                                 |                                       |                                          |                                                 |                | Х            |                |              |                |
| 123                       | 100000004    | Villa                                            | Kayla                                     | 14  | 11   | NINE                | Х              |                |                       |                                 |                                       |                                          |                                                 |                |              |                |              |                |
| 123                       | 100000005    | Lawrence                                         | Mark                                      | 14  | 11   | NINE                | Х              |                | Х                     |                                 |                                       |                                          |                                                 |                |              |                |              |                |
| 123                       | 1100000006   | Mendoza                                          | Michael                                   | 15  | 11   | NINE                | Х              |                |                       |                                 |                                       |                                          |                                                 |                |              |                |              |                |
|                           |              |                                                  |                                           |     | ASS  | SA Student (        | On Ro          | oll De         | etail                 |                                 |                                       |                                          |                                                 |                |              |                |              |                |

(Generates when the 'Include Student Detail Report' option is selected on the report editor)

# **Report Layout**

### **ASSA Summary**

The Summary report is displayed on page 1 of the file.

Click here to expand...

| Data Element Name        | Description                                                                                                    | Location                                                                                     |
|--------------------------|----------------------------------------------------------------------------------------------------|----------------------------------------------------------------------------------------------|
| Line                     | The report line.<br>Mapped from the state's State Grade<br>Level codes used in the NJ SMART SID<br>Management extract.<br>C1, C2, D1, D2, 01 - 28, 37 - 39                                                                                                    | System Administration ><br>Calendar > Calendar > Grade<br>Levels > State Grade Level<br>Code |
| Enrollment<br>Categories | <ul> <li>Report the enrollment's Program<br/>Type when Program Type NOT =<br/>null or MG.</li> <li>When Program Type = null or<br/>MG: <ul> <li>Include students in the<br/>appropriate Line based on<br/>their enrollment's mapped<br/>State Grade Level:</li> </ul> </li> <li>C1 = State Grade of: 3H<br/>C2 = State grade of: 4H, 5H<br/>D1 = State Grade of: 3F</li> </ul> | Student Information ><br>General > Enrollments ><br>State Reporting Fields ><br>Program Type |
|                          | D2 = State Grade of: 4F, 5F<br>Line 01 = State Grade of: DH, KH<br>Line 02 = State Grade of: DF, PF, KF<br>Line 03 = State Grade of: 01<br>Line 04 = State Grade of: 02<br>Line 05 = State Grade of: 03                                                                                                    |                                                                                              |

|                                             | Line 06 = State Grade of: 04<br>Line 07 = State Grade of: 05<br>Line 08 = State Grade of: 07<br>Line 10 = State Grade of: 08<br>Line 11 = State Grade of: 09<br>Line 12 = State Grade of: 10<br>Line 13 = State Grade of: 11<br>Line 14 = State Grade of: 12<br>Line 15 = State Grade of: A2<br>Line 16 = State Grade of: A1<br>Line 18 = Sum of Lines C1 thru 17<br>Line 19 =<br>• Special Ed Status = Y<br>• Primary Disability = 01, 02, 03,<br>04, 05, 06, 07, 08, 09, 10, 11,<br>12, 13, 14, 15, or 16<br>• State Grade of: 3H, 3F, 4H, 4F,<br>5H, 5F, DH, DF, PF, 01, 02, 03,<br>04, 05, 06, 07, 08, 09, 10, 11,<br>12, 13, 14, 15, or 16<br>• State Grade of: 06, 07, 08<br>Line 20 =<br>• Special Ed Status = Y<br>• Primary Disability = 01, 02, 03,<br>04, 05, 06, 07, 08, 09, 10, 11,<br>12, 13, 14, 15, or 16<br>• State Grade of: 06, 07, 08<br>Line 21 =<br>• Special Ed Status = Y<br>• Primary Disability = 01, 02, 03,<br>04, 05, 06, 07, 08, 09, 10, 11,<br>12, 13, 14, 15, or 16<br>• State Grade of: 09, 10, 11,<br>12, 13, 14, 15, or 16<br>• State Grade of: 09, 10, 11,<br>12, 13, 14, 15, or 16<br>• State Grade of: 09, 10, 11,<br>12, 13, 14, 15, or 16<br>• State Grade of: 09, 10, 11, 12<br>Line 28 = Sum of Line 19, 20, and 21<br>Line 37 = Program Type Code = 57<br>Line 39 = Sum of all individual line |                                                                                                    |  |
|---------------------------------------------|----------------------------------------------------------------------------------------------------|----------------------------------------------------------------------------------------------------|--|
| In-District, Total<br>Onroll -<br>Full Time | totals above.<br>Reports the total number of full-time<br>students by grade or special<br>education category in the selected<br>school, enrolled on October 14.                                                                                                    | Student Information ><br>General > Enrollments ><br>State Reporting Fields ><br>Shared Time (not checked) |  |

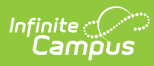

| In-District, Total<br>Onroll - Shared<br>Time     | Report the total number of shared-<br>time students by grade or special<br>education category in the selected<br>school, enrolled on October 14.<br>These students attend two different<br>schools in one day. Shared-time<br>arrangements are not limited to those<br>involving a program provided by a<br>county vocational school.                                                                                                    | Student Information ><br>General > Enrollments ><br>State Reporting Fields ><br>Shared Time (checked)     |
|---------------------------------------------------|----------------------------------------------------------------------------------------------------|----------------------------------------------------------------------------------------------------|
| Low Income Onroll,<br>Free Lunch - Full<br>Time   | Report the total number of on roll full-<br>time free lunch students for each<br>grade and special education level in<br>the selected school, enrolled on<br>October 14. The free lunch on roll<br>count is a subset of the total on roll<br>count.<br>Student has a FRAM record with:<br>1. Start Date <= extract Reporting<br>Period End Date<br>2. End Date >= extract Reporting<br>Period End Date<br>3. Eligibility = Free                                                               | Student Information ><br>General > Enrollments ><br>State Reporting Fields ><br>Shared Time (not checked) |
| Low Income Onroll,<br>Free Lunch - Shared<br>Time | <ul> <li>Report the total number of on roll<br/>shared-time free lunch students for<br/>each grade and special education<br/>level in the selected school, enrolled<br/>on October 14. The free lunch on roll<br/>count is a subset of the total on roll<br/>count.</li> <li>Student has a FRAM record with: <ol> <li>Start Date &lt;= extract Reporting<br/>Period End Date</li> <li>End Date &gt;= extract Reporting<br/>Period End Date</li> <li>Eligibility = Free</li> </ol> </li> </ul> | Student Information ><br>General > Enrollments ><br>State Reporting Fields ><br>Shared Time (checked)     |

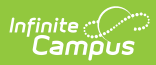

| Low Income Onroll,<br>Reduced Lunch -<br>Full Time   | <ul> <li>Report the total number of on roll full-<br/>time reduced lunch students for each<br/>grade and special education level in<br/>the selected school, enrolled on<br/>October 14. The reduced lunch on roll<br/>count is a subset of the total on roll<br/>count.</li> <li>Student has a FRAM record with: <ol> <li>Start Date &lt;= extract Reporting<br/>Period End Date</li> <li>End Date &gt;= extract Reporting<br/>Period End Date</li> <li>Eligibility = Reduced</li> </ol> </li> </ul> | Student Information ><br>General > Enrollments ><br>State Reporting Fields ><br>Shared Time (not checked) |
|------------------------------------------------------|----------------------------------------------------------------------------------------------------|----------------------------------------------------------------------------------------------------|
| Low Income Onroll,<br>Reduced Lunch -<br>Shared Time | <ul> <li>Report the total number of on roll shared-time reduced lunch students for each grade and special education level in the selected school, enrolled on October 14. The reduced lunch on roll count is a subset of the total on roll count.</li> <li>Student has a FRAM record with: <ol> <li>Start Date &lt;= extract Reporting Period End Date</li> <li>End Date &gt;= extract Reporting Period End Date</li> <li>Eligibility = Reduced</li> </ol> </li> </ul>                                | Student Information ><br>General > Enrollments ><br>State Reporting Fields ><br>Shared Time (checked)     |

| LEP Onroll, LEP Not<br>Low Income - Full<br>Time   | <ul> <li>The LEP counts are subsets of the total on roll count. Students are counted as LEP students if they have an LEPProgramStartDate and do not have LEPProgramCompletionDate.</li> <li>LEP record with: <ol> <li>Identified Date &lt;= Reporting Period End Date</li> <li>Program Exit Date of null or &gt; Reporting Period End Date</li> </ol> </li> <li>Student does NOT have a FRAM record that meets the following F or R criteria: <ol> <li>Start Date &lt;= extract Reporting Period End Date</li> <li>End Date &gt;= extract Reporting Period End Date</li> <li>End Date &gt;= extract Reporting Period End Date</li> <li>End Date &gt;= extract Reporting Period End Date</li> </ol> </li> </ul> | Student Information ><br>General > Enrollments ><br>State Reporting Fields ><br>Shared Time (not checked) |
|----------------------------------------------------|----------------------------------------------------------------------------------------------------|----------------------------------------------------------------------------------------------------|
| LEP Onroll, LEP Not<br>Low Income -<br>Shared Time | <ul> <li>The LEP counts are subsets of the total on roll count. Students are counted as LEP students if they have an LEPProgramStartDate and do not have LEPProgramCompletionDate.</li> <li>LEP record with: <ol> <li>Identified Date &lt;= Reporting Period End Date</li> <li>Program Exit Date of null or &gt; Reporting Period End Date</li> </ol> </li> <li>Student does NOT have a FRAM record that meets the following F or R criteria: <ol> <li>Start Date &lt;= extract Reporting Period End Date</li> <li>End Date &gt;= extract Reporting Period End Date</li> <li>End Date &gt;= extract Reporting Period End Date</li> <li>End Date &gt;= extract Reporting Period End Date</li> </ol> </li> </ul> | Student Information ><br>General > Enrollments ><br>State Reporting Fields ><br>Shared Time (checked)     |

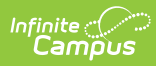

| LEP Onroll, LEP &<br>Low Income - Full<br>Time   | <ul> <li>The LEP counts are subsets of the total on roll count. Students are counted as LEP students if they have an LEPProgramStartDate and do not have LEPProgramCompletionDate.</li> <li>LEP record with: <ol> <li>Identified Date &lt;= Reporting Period End Date</li> <li>Program Exit Date of null or &gt; Reporting Period End Date</li> </ol> </li> <li>Student has a FRAM record with: <ol> <li>Start Date &lt;= extract Reporting Period End Date</li> <li>End Date &lt;= extract Reporting Period End Date</li> <li>End Date &gt;= extract Reporting Period End Date</li> <li>End Date &gt;= extract Reporting Period End Date</li> <li>Eligibility = Free or Reduced</li> </ol> </li> </ul> | Student Information ><br>General > Enrollments ><br>State Reporting Fields ><br>Shared Time (not checked) |
|--------------------------------------------------|----------------------------------------------------------------------------------------------------|----------------------------------------------------------------------------------------------------|
| LEP Onroll, LEP &<br>Low Income -<br>Shared Time | The LEP counts are subsets of the<br>total on roll count. Students are<br>counted as LEP students if they have<br>an LEPProgramStartDate and do not<br>have LEPProgramCompletionDate.                                                                                                    | Student Information ><br>General > Enrollments ><br>State Reporting Fields ><br>Shared Time (checked)     |
| Speech Only, Onroll<br>- Full Time               | The Speech Only count is a subset of<br>the total on roll count. Students are<br>counted on the Speech Only column<br>in the ASSA if the NJSMART Special<br>Education Classification includes:<br>17: Eligible for Speech-Language<br>Services<br>Student's enrollment has:<br>1. Special Ed Status = Y<br>2. Primary Disability = 17<br>3. State Reporting Fields > Shared<br>Time NOT = Checked                                                                                                    |                                                                                                    |

| Speech Only, Onroll<br>- Shared Time | The Speech Only count is a subset of<br>the total on roll count. Students are<br>counted on the Speech Only column<br>in the ASSA if the NJSMART Special<br>Education Classification includes:<br>17: Eligible for Speech-Language<br>Services |
|--------------------------------------|----------------------------------------------------------------------------------------------------|
|                                      | <ul> <li>Student's enrollment has:</li> <li>1. Special Ed Status = Y</li> <li>2. Primary Disability = 17</li> <li>3. State Reporting Fields &gt; Shared Time = Checked</li> </ul>                                                              |

### **ASSA School Summary**

Provides the same information as the Summary report, but separates the schools selected on the extract editor. On the first line of each school, the Line column indicates the school's State School Number. The grade level lines that are included in the school display on the subsequent lines. The Data Element Names and Descriptions are detailed under the ASSA Summary report layout above.

### ASSA School Detail

This information is provided when the 'Include Student Detail Report' checkbox is marked on the extract editor. The Detail report displays a record for each student included on the Summary report. Records are sorted by State School Number, then by Enrollment Category, then by State ID.

Click here to expand...

| Data Element<br>Name | Description                                                                               | Location                                                                              |
|----------------------|-------------------------------------------------------------------------------------------|---------------------------------------------------------------------------------------|
| State ID             | A unique identifier assigned to<br>the student by the state.<br><i>Numeric, 10 digits</i> | Census > People > Demographics ><br>Person Identifiers > State ID<br>Person.stateID   |
| Last Name            | The student's legal last name.<br>Alphanumeric, 50 characters                             | Census > People > Identities > Person<br>Information > Last Name<br>Identity.lastName |

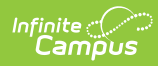

| Data Element<br>Name   | Description                                                                                                    | Location                                                                                  |
|------------------------|----------------------------------------------------------------------------------------------------|-------------------------------------------------------------------------------------------|
| First Name             | The student's legal first name.                                                                                                    | Census > People > Identities > Person<br>Information > First Name                         |
|                        | Alphanumeric, 30 characters                                                                                                    | Identity.firstName                                                                        |
| Age                    | The student's age based on the<br>student's Birth Date on the<br>extract Reporting Period End<br>Date.                                                                                                    | Census > People > Demographics ><br>Person Information > Birth Date                       |
|                        | Numeric, 2 digits                                                                                                    | Identity.birthDate                                                                        |
| Line                   | The report line.<br>Mapped from the state's State<br>Grade Level codes used in the NJ<br>SMART SID Management extract.<br>C1, C2, D1, D2, O1 - 28, 37 - 39                                                                                                    | System Administration > Calendar ><br>Calendar > Grade Levels > State Grade<br>Level Code |
| Enrollment<br>Category | <ul> <li>Report the enrollment's<br/>Program Type when<br/>Program Type NOT = null or<br/>MG.</li> <li>When Program Type = null<br/>or MG: <ul> <li>Include students in the<br/>appropriate Line based<br/>on their enrollment's<br/>mapped State Grade<br/>Level:</li> </ul> </li> <li>C1 = State Grade of: 3H</li> <li>C2 = State grade of: 4H, 5H</li> <li>D1 = State Grade of: 3F</li> <li>D2 = State Grade of: 4F, 5F</li> <li>Line 01 = State Grade of: DH, KH</li> <li>Line 02 = State Grade of: DF, PF,<br/>KF</li> <li>Line 03 = State Grade of: 01</li> <li>Line 04 = State Grade of: 02</li> <li>Line 05 = State Grade of: 03</li> <li>Line 06 = State Grade of: 04</li> <li>Line 07 = State Grade of: 05</li> <li>Line 08 = State Grade of: 06</li> <li>Line 09 = State Grade of: 07</li> <li>Line 10 = State Grade of: 08</li> <li>Line 11 = State Grade of: 09</li> </ul> | Student Information > General ><br>Enrollments > State Reporting Fields ><br>Program Type |

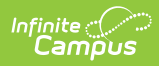

| Data Element<br>Name                        | Line 12 = State Grade of: 10<br><b>Description</b><br>Line 13 = State Grade of: 11<br>Line 14 = State Grade of: 12                                                                                                    | Location                                                                                               |
|---------------------------------------------|----------------------------------------------------------------------------------------------------|----------------------------------------------------------------------------------------------------|
|                                             | Line 14 = State Grade of: 12<br>Line 15 = State Grade of: PG<br>Line 16 = State Grade of: A2<br>Line 17 = State Grade of: A1<br>Line 18 = Sum of Lines C1 thru<br>17<br>Line 19 =<br>• Special Ed Status = Y<br>• Primary Disability = 01, 02,<br>03, 04, 05, 06, 07, 08, 09,<br>10, 11, 12, 13, 14, 15, or 16<br>• State Grade of: 3H, 3F, 4H,<br>4F, 5H, 5F, DH, DF, PF, 01,<br>02, 03, 04, 05, KF or KH |                                                                                                    |
|                                             | Line 20 =<br>• Special Ed Status = Y<br>• Primary Disability = 01, 02,<br>03, 04, 05, 06, 07, 08, 09,<br>10, 11, 12, 13, 14, 15, or 16<br>• State Grade of: 06, 07, 08<br>Line 21 =<br>• Special Ed Status = Y<br>• Primary Disability = 01, 02,<br>03, 04, 05, 06, 07, 08, 09,<br>10, 11, 12, 13, 14, 15, or 16<br>• State Grade of: 09, 10, 11,<br>12                                                    |                                                                                                    |
|                                             | Line 28 = Sum of Line 19, 20,<br>and 21<br>Line 37 = Program Type Code =<br>56<br>Line 38 = Program Type Code =<br>57<br>Line 39 = Sum of all individual<br>line totals above.                                                                                                    |                                                                                                    |
| In-District,<br>Total Onroll -<br>Full Time | Reports the total number of full-<br>time students by grade or<br>special education category in<br>the selected school, enrolled on<br>October 14.                                                                                                    | Student Information > General ><br>Enrollments > State Reporting Fields ><br>Shared Time (not checked) |

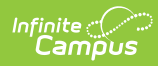

| Data Element<br>Name                                 | Description                                                                                                    | Location                                                                                               |
|------------------------------------------------------|----------------------------------------------------------------------------------------------------|----------------------------------------------------------------------------------------------------|
| In-District,<br>Total Onroll -<br>Shared Time        | Report the total number of<br>shared-time students by grade<br>or special education category in<br>the selected school, enrolled on<br>October 14.<br>These students attend two<br>different schools in one day.<br>Shared-time arrangements are<br>not limited to those involving a<br>program provided by a county<br>vocational school.                                                                                          | Student Information > General ><br>Enrollments > State Reporting Fields ><br>Shared Time (checked)     |
| Low Income<br>Onroll, Free<br>Lunch - Full<br>Time   | Report the total number of on<br>roll full-time free lunch students<br>for each grade and special<br>education level in the selected<br>school, enrolled on October 14.<br>The free lunch on roll count is a<br>subset of the total on roll count.<br>Student has a FRAM record with:<br>1. Start Date <= extract<br>Reporting Period End Date<br>2. End Date >= extract<br>Reporting Period End Date<br>3. Eligibility = Free      | Student Information > General ><br>Enrollments > State Reporting Fields ><br>Shared Time (not checked) |
| Low Income<br>Onroll, Free<br>Lunch - Shared<br>Time | Report the total number of on<br>roll shared-time free lunch<br>students for each grade and<br>special education level in the<br>selected school, enrolled on<br>October 14. The free lunch on<br>roll count is a subset of the total<br>on roll count.<br>Student has a FRAM record with:<br>1. Start Date <= extract<br>Reporting Period End Date<br>2. End Date >= extract<br>Reporting Period End Date<br>3. Eligibility = Free | Student Information > General ><br>Enrollments > State Reporting Fields ><br>Shared Time (checked)     |

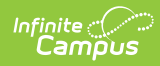

| Data Element<br>Name                                    | Description                                                                                                    | Location                                                                                               |
|---------------------------------------------------------|----------------------------------------------------------------------------------------------------|----------------------------------------------------------------------------------------------------|
| Low Income<br>Onroll, Reduced<br>Lunch - Full<br>Time   | Report the total number of on<br>roll full-time reduced lunch<br>students for each grade and<br>special education level in the<br>selected school, enrolled on<br>October 14. The reduced lunch<br>on roll count is a subset of the<br>total on roll count. Student has a FRAM record with: <ol> <li>Start Date &lt;= extract<br/>Reporting Period End Date</li> <li>End Date &gt;= extract<br/>Reporting Period End Date</li> <li>Eligibility = Reduced</li> </ol>    | Student Information > General ><br>Enrollments > State Reporting Fields ><br>Shared Time (not checked) |
| Low Income<br>Onroll, Reduced<br>Lunch - Shared<br>Time | <ul> <li>Report the total number of on roll shared-time reduced lunch students for each grade and special education level in the selected school, enrolled on October 14. The reduced lunch on roll count is a subset of the total on roll count.</li> <li>Student has a FRAM record with: <ol> <li>Start Date &lt;= extract Reporting Period End Date</li> <li>End Date &gt;= extract Reporting Period End Date</li> <li>Eligibility = Reduced</li> </ol> </li> </ul> | Student Information > General ><br>Enrollments > State Reporting Fields ><br>Shared Time (checked)     |

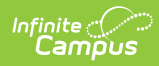

| Data Element<br>Name                                | Description                                                                                                    | Location                                                                                               |
|-----------------------------------------------------|----------------------------------------------------------------------------------------------------|----------------------------------------------------------------------------------------------------|
| LEP Onroll, LEP<br>Not Low<br>Income - Full<br>Time | The LEP counts are subsets of<br>the total on roll count. Students<br>are counted as LEP students if<br>they have an<br>LEPProgramStartDate and do not<br>have<br>LEPProgramCompletionDate.<br>LEP record with:<br>1. Identified Date <=<br>Reporting Period End Date<br>2. Program Exit Date of null or<br>> Reporting Period End<br>Date<br>Student does NOT have a FRAM<br>record that meets the following<br>F or R criteria:<br>1. Start Date <= extract<br>Reporting Period End Date<br>2. End Date >= extract<br>Reporting Period End Date<br>3. Eligibility = Free or<br>Reduced | Student Information > General ><br>Enrollments > State Reporting Fields ><br>Shared Time (not checked) |

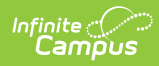

| Data Element<br>Name                                  | Description                                                                                                    | Location                                                                                           |
|-------------------------------------------------------|----------------------------------------------------------------------------------------------------|----------------------------------------------------------------------------------------------------|
| LEP Onroll, LEP<br>Not Low<br>Income -<br>Shared Time | The LEP counts are subsets of<br>the total on roll count. Students<br>are counted as LEP students if<br>they have an<br>LEPProgramStartDate and do not<br>have<br>LEPProgramCompletionDate.<br>LEP record with:<br>1. Identified Date <=<br>Reporting Period End Date<br>2. Program Exit Date of null or<br>> Reporting Period End<br>Date<br>Student does NOT have a FRAM<br>record that meets the following<br>F or R criteria:<br>1. Start Date <= extract<br>Reporting Period End Date<br>2. End Date >= extract<br>Reporting Period End Date<br>3. Eligibility = Free or<br>Reduced | Student Information > General ><br>Enrollments > State Reporting Fields ><br>Shared Time (checked) |

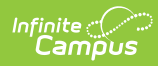

| Data Element<br>Name                             | Description                                                                                                    | Location                                                                                                    |
|--------------------------------------------------|----------------------------------------------------------------------------------------------------|----------------------------------------------------------------------------------------------------|
| LEP Onroll, LEP<br>& Low Income -<br>Full Time   | The LEP counts are subsets of<br>the total on roll count. Students<br>are counted as LEP students if<br>they have an<br>LEPProgramStartDate and do not<br>have<br>LEPProgramCompletionDate.<br>LEP record with:<br>1. Identified Date <=<br>Reporting Period End Date<br>2. Program Exit Date of null or<br>> Reporting Period End<br>Date<br>Student has a FRAM record with:<br>1. Start Date <= extract<br>Reporting Period End Date<br>2. End Date >= extract<br>Reporting Period End Date<br>3. Eligibility = Free or<br>Reduced | Student Information > General ><br>EnrolIments > State Reporting Fields ><br>Shared Time (not checked)<br>FRAM > Eligibility > Eligibility<br>POSEligibility.eligibility |
| LEP Onroll, LEP<br>& Low Income -<br>Shared Time | The LEP counts are subsets of<br>the total on roll count. Students<br>are counted as LEP students if<br>they have an<br>LEPProgramStartDate and do not<br>have<br>LEPProgramCompletionDate.                                                                                                    | Student Information > General ><br>Enrollments > State Reporting Fields ><br>Shared Time (checked)                                                                       |

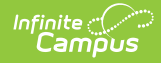

| Data Element<br>Name                    | Description                                                                                                    | Location |
|-----------------------------------------|----------------------------------------------------------------------------------------------------|----------|
| Speech Only,<br>Onroll - Full<br>Time   | The Speech Only count is a<br>subset of the total on roll count.<br>Students are counted on the<br>Speech Only column in the ASSA<br>if the NJSMART Special<br>Education Classification<br>includes:<br>17: Eligible for Speech-Language<br>Services<br>Student's enrollment has:<br>1. Special Ed Status = Y<br>2. Primary Disability = 17<br>3. State Reporting Fields ><br>Shared Time NOT =<br>Checked |          |
| Speech Only,<br>Onroll - Shared<br>Time | The Speech Only count is a<br>subset of the total on roll count.<br>Students are counted on the<br>Speech Only column in the ASSA<br>if the NJSMART Special<br>Education Classification<br>includes:<br>17: Eligible for Speech-Language<br>Services<br>Student's enrollment has:<br>1. Special Ed Status = Y<br>2. Primary Disability = 17<br>3. State Reporting Fields ><br>Shared Time = Checked        |          |

### **Previous Versions**

ASSA Student On Roll Detail and Summary (New Jersey) [.2152-.2307]

ASSA Student On Roll Detail (New Jersey) [.2152-.2307]